# numérique

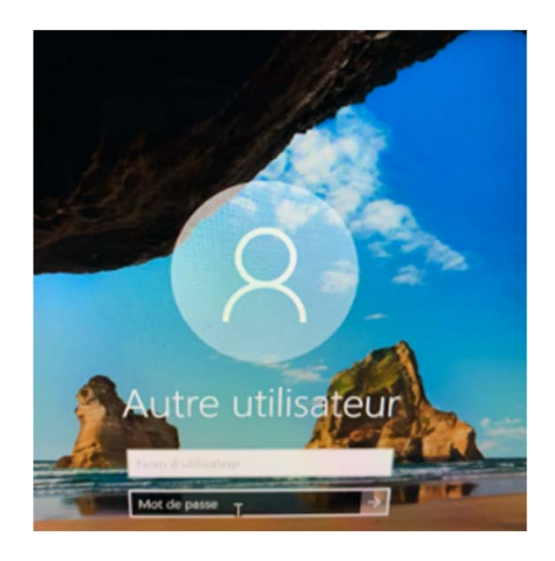

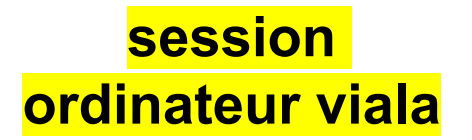

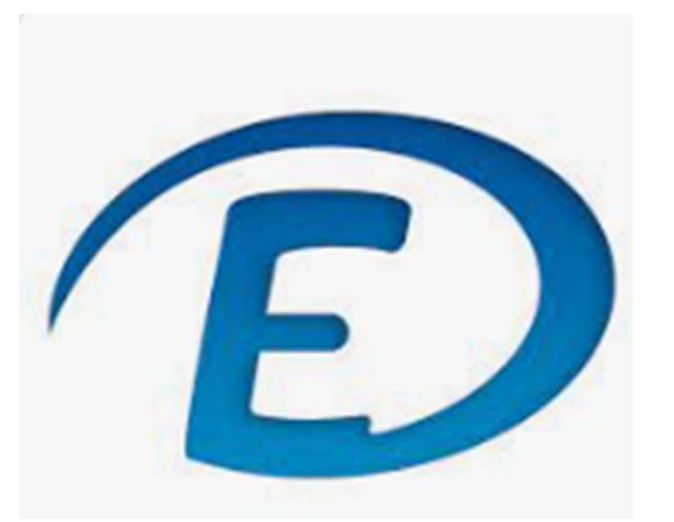

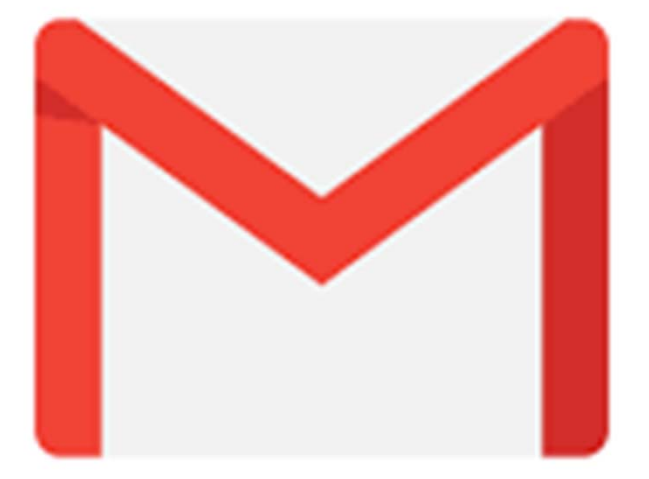

école directe

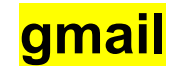

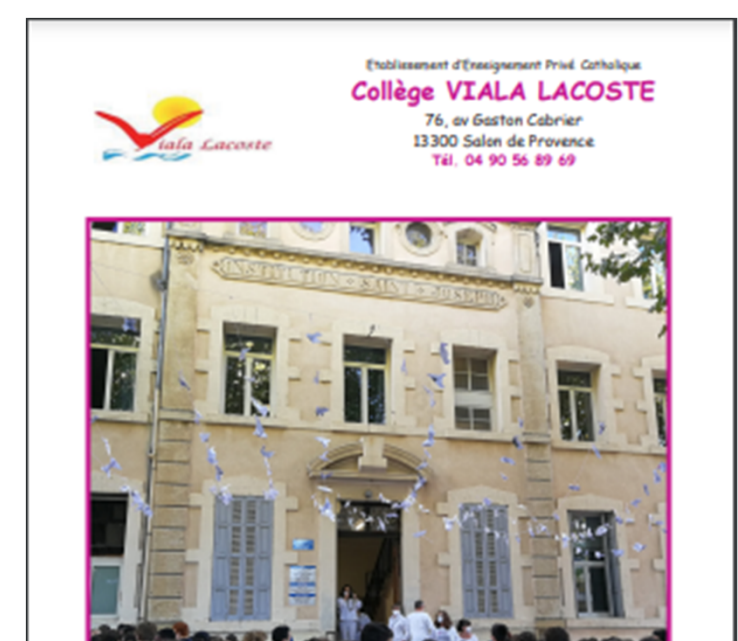

Coller dans la partie correspondance (page 31) son identifiant de session (petit papier).

# **Carnet de liaison**

| Nom :    |   |
|----------|---|
| Prénom   | ŧ |
| Classe : |   |

### Année-scolaire 2023 - 2024

Ce carnet de liaison que l'élève doit toujours avoir en sa possession sera présenté à chaque demande de l'administration ou des professeurs et visé régulièrement par les parents.

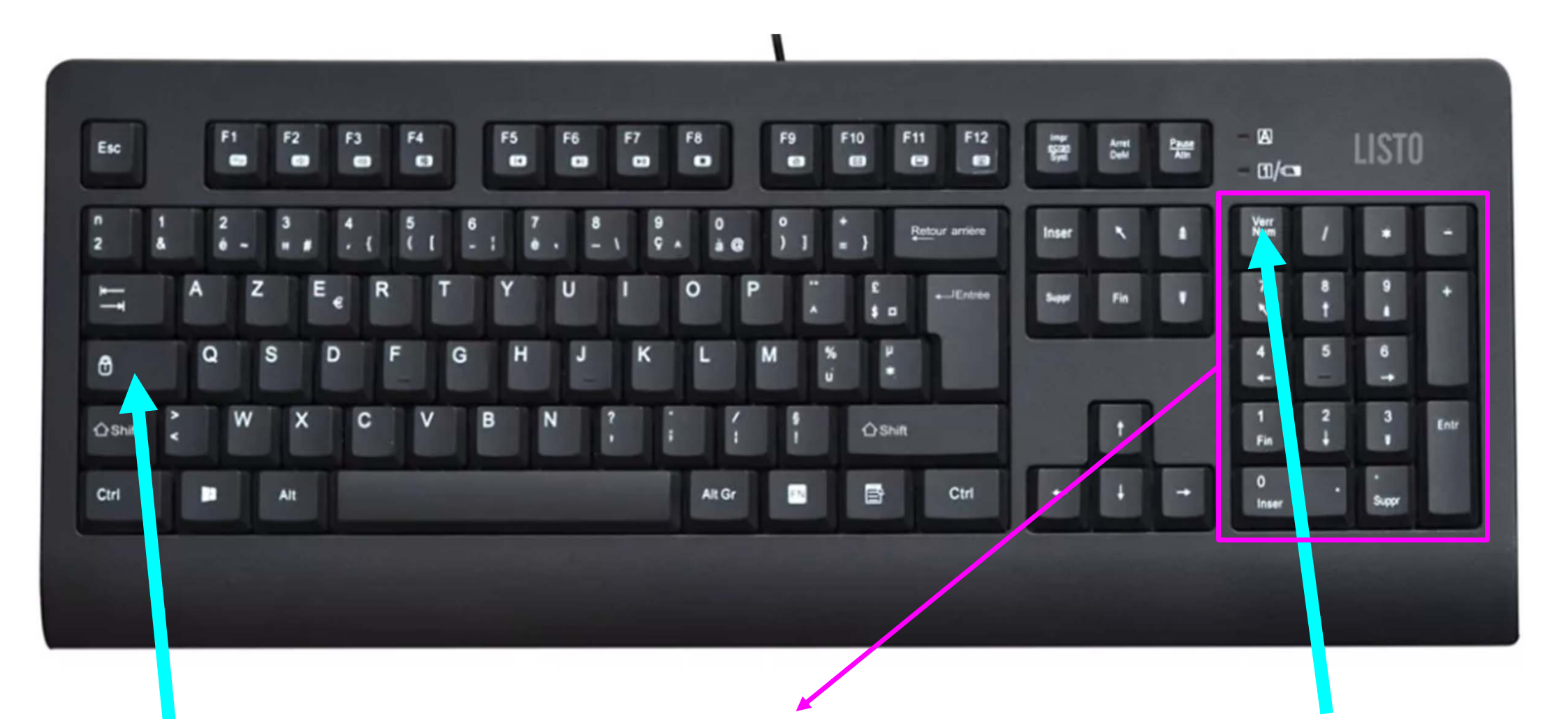

touche majuscule

pavé numérique

touche pour activer ou désactiver le pavé numérique

# Mollette :

permet de faire défiler le contenu d'une page lorsque ce contenu est long

## **Bouton droit :**

permet d'afficher un menu contextuel et d'accèder à d'autres fonctions de l'application en cours

# **Bouton gauche :**

permet d'activer l'élément pointé par le curseur de la souris. C'est le bouton le plus utilisé ! Cliquez veut dire : appuyer avec l'index ou le majeur puis relâcher le bouton de la souris

# La souris d'ordinateur

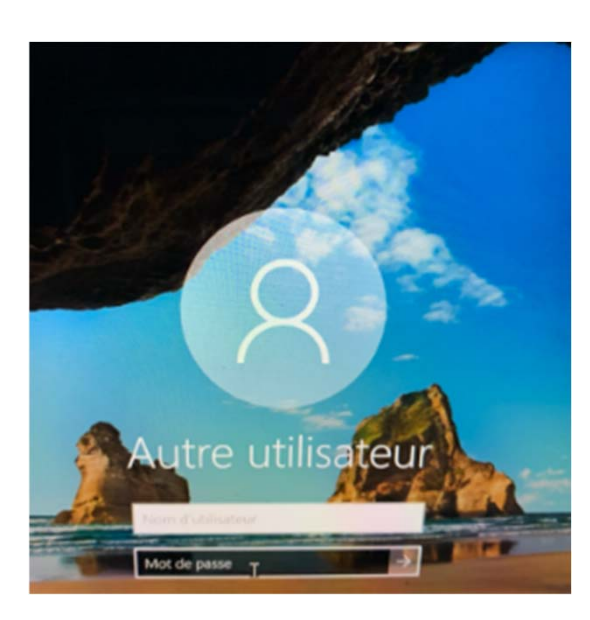

# Session ordinateur viala

1 : Taper dans "Nom d'utilisateur" le nom qui vous a été

donné sur le petit papier.

2 : Taper dans "Mot de passe" le mot de passe qui vous

a été donné sur le petit papier.

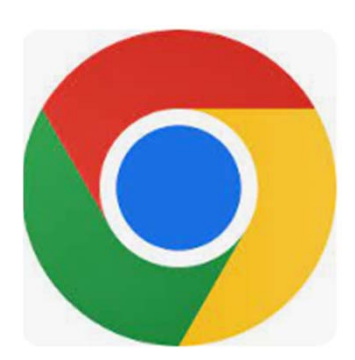

Cliquer sur google chrome (double clic gauche avec la souris)

# 1 : Création d'un mot de passe personnel :

- 8 caractères minimum (chiffres + lettres)
- une majuscule minimum
- un chiffre minimum

Faire une proposition écrite à ton professeur ! Attendre sa validation !!

**2 :Noter le nouveau mot de passe sur le petit papier dans le** 

<mark>carnet de liaison.</mark>

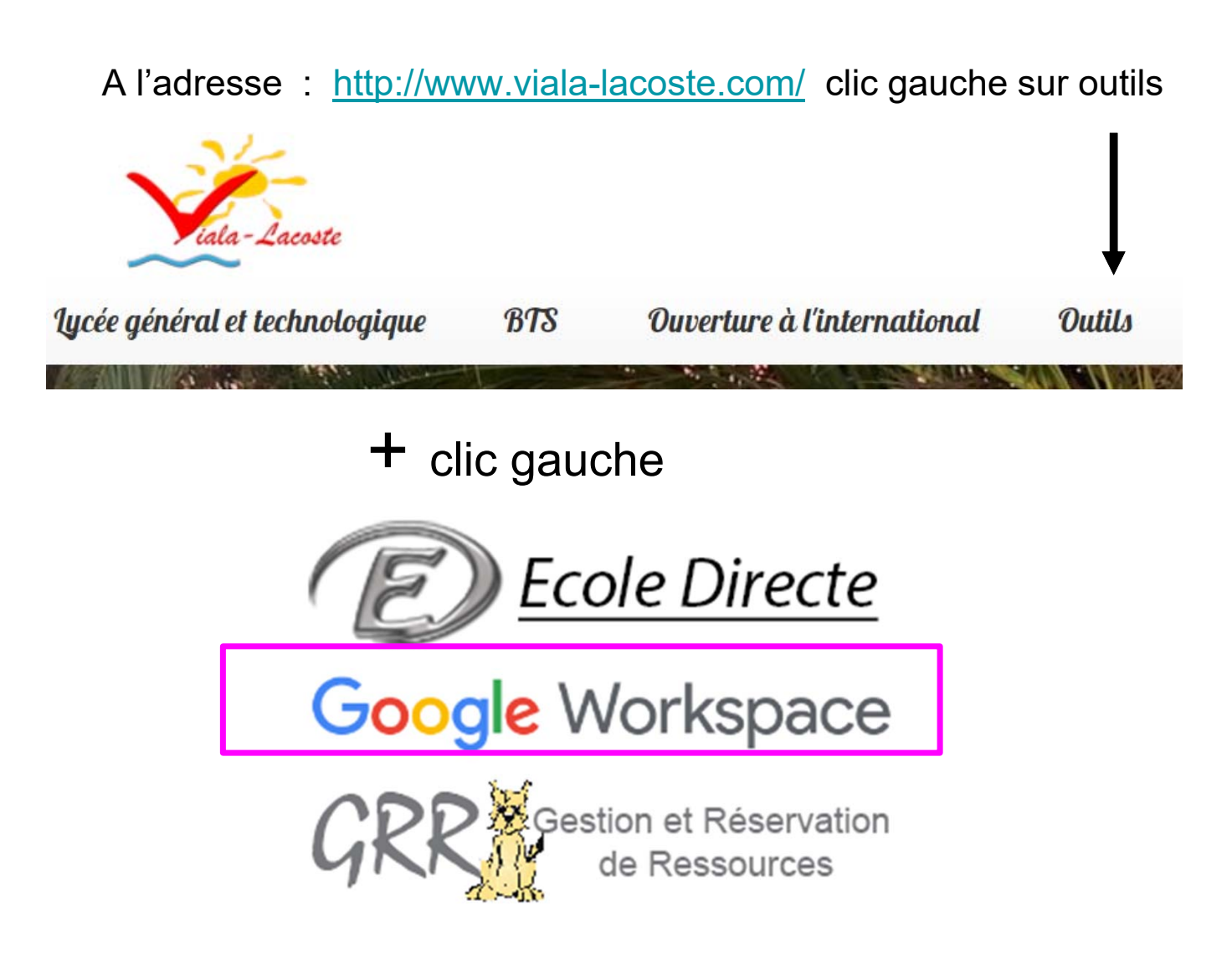

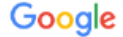

### Bienvenue dans votre nouveau compte

Bienvenue dans votre nouveau compte Google Workspace for Education : pauline.belorgey@vialalacoste.com.

Votre établissement scolaire gère ce compte. Cela signifie que :

- votre établissement scolaire choisit les services auxquels vous pouvez accéder lorsque vous utilisez ce compte, comme Gmail, Docs et Google Maps;
- votre établissement scolaire gère les données enregistrées dans le compte et choisit si vous pouvez y accéder ou non ;
- votre établissement scolaire peut voir comment vous utilisez le compte, y compris les e-mails que vous envoyez et les documents que vous créez ;
- votre établissement scolaire peut aussi consulter et modifier vos paramètres de confidentialité, et supprimer votre compte.

L'Avis de confidentialité de Google Workspace for Education décrit plus en détail les informations collectées et leur utilisation.

Voici les types de services Google auxquels vous pouvez accéder avec votre compte :

 Services Google Workspace. Les services principaux incluent, entre autres, Gmail, Agenda, Contacts, Drive, Docs, Forms, Groupes, Sheets, Sites, Slides, Chat, Meet et Vault.

Pour en savoir plus sur ces services, consultez le Récapitulatif des services. Pour en savoir plus sur la confidentialité lorsque vous utilisez ces services, consultez l'Avis de confidentialité de Google Cloud. L'accord conclu entre votre établissement scolaire et Google décrit votre utilisation de ces services.

Aucune publicité n'est diffusée dans les services principaux de Google Workspace for Education. De plus, aucune des informations personnelles collectées dans les services principaux n'est utilisée à des fins publicitaires. D'autres services peuvent également être disponibles dans le cadre du contrat Workspace de votre établissement scolaire.

 Les services supplémentaires Google Workspace incluent la recherche Google, Maps et YouTube, entre autres.

Votre établissement scolaire choisit les services supplémentaires que vous pouvez utiliser avec votre compte. Si vous utilisez ce compte pour accéder à des services supplémentaires, votre utilisation de ces services est décrite dans leurs conditions d'utilisation, telles que les Conditions d'utilisation de Google et les Règles de confidentialité de Google, ainsi que toutes les Conditions spécifiques aux services. Si vous accédez à des services tiers à l'aide de votre compte, les règles et conditions d'utilisation distinctes définies par ces tiers à l'aide de votre compte, les règles et conditions d'utilisation distinctes définies par ces tiers à l'aide de votre compte.

Certains services supplémentaires diffusent des annonces. Toutefois, si vous utilisez ce nouveau compte (pauline.belorgev@vials-lacoste.com) dans des établissements d'enseignement primaire et secondaire, vous ne verrez pas d'annonces personnaisées. Cela signifie que nous n'utilisons pas les informations de votre compte ni votre activité passée pour cibler des annonces. Ceci étant, nous pouvons diffuser des annonces en fonction d'autres critères, comme votre requête de recherche, l'heure de la journée ou le contenu de la page que vous consultez.

Votre utilisation des services Google via ce compte pauline.belorgey@viala-lacoste.com est également limitée par les règles internes de votre établissement scolaire.

Vous pouvez consulter et modifier vos paramètres de confidentialité sur myaccount.google.com.

Nous vous conseillons de solliciter l'aide de votre établissement scolaire, d'un parent ou d'un représentant légal pour comprendre cet avis ou les informations accessibles à l'aide des liens fournis cidessus.

J'al compris

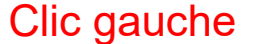

# Google

# Tout Google avec un seul compte

Connectez-vous pour accéder à Google+.

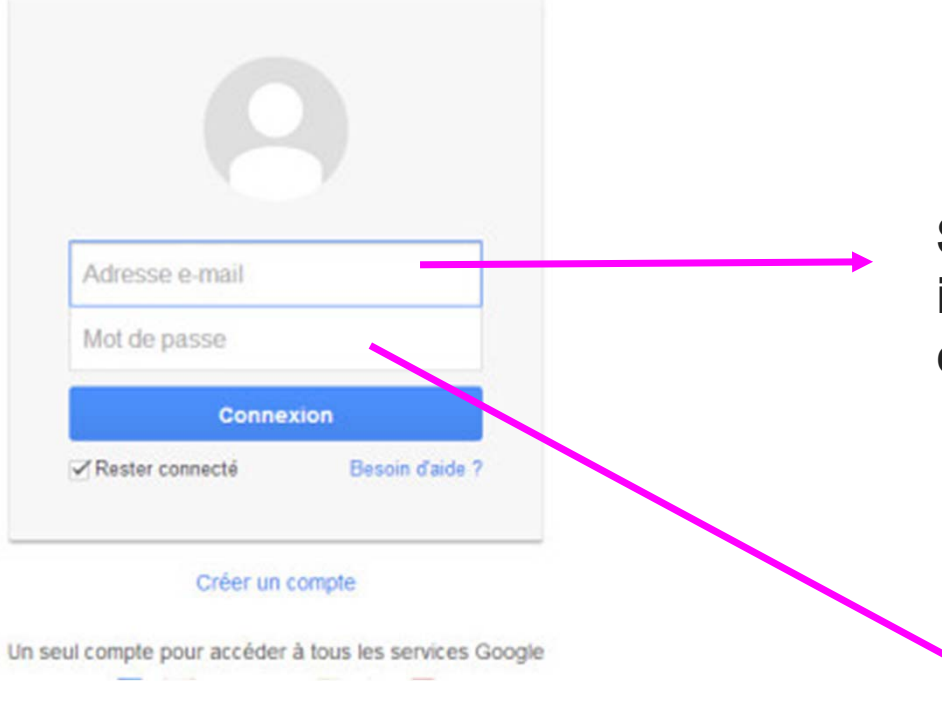

Saisir l'email qui est indiqué sur les identifiants de session (petit papier) collé dans le carnet

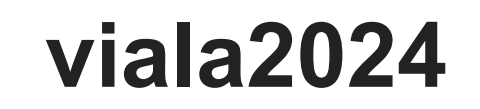

# \*\*\* $\bigcirc$ 63 O Absent ~ С × celine.orange@viala-lacoste.com Géré par viala-lacoste.com Bonjour Céline ! Gérer votre compte Google Ajouter un + Se déconnecter compte Clic gauche

Se déconnecter de gmail : clic gauche

Se connecter à gmail à nouveau afin de vérifier son mot de passe !

# Google

# Tout Google avec un seul compte

Connectez-vous pour accéder à Google+.

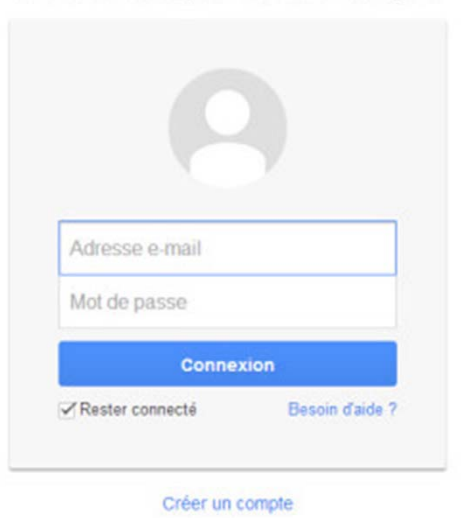

Un seul compte pour accéder à tous les services Google

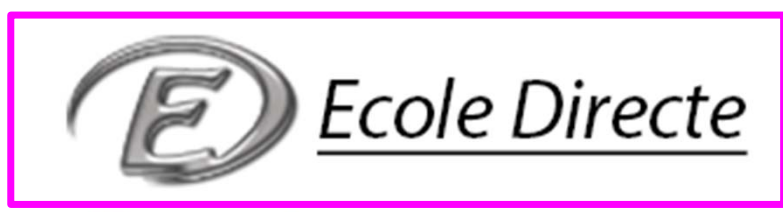

# Google Workspace

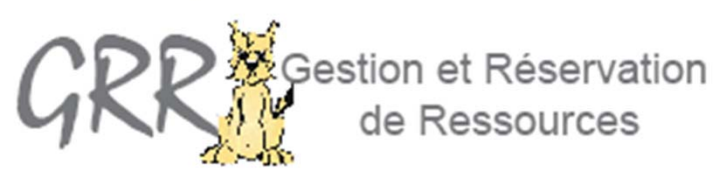

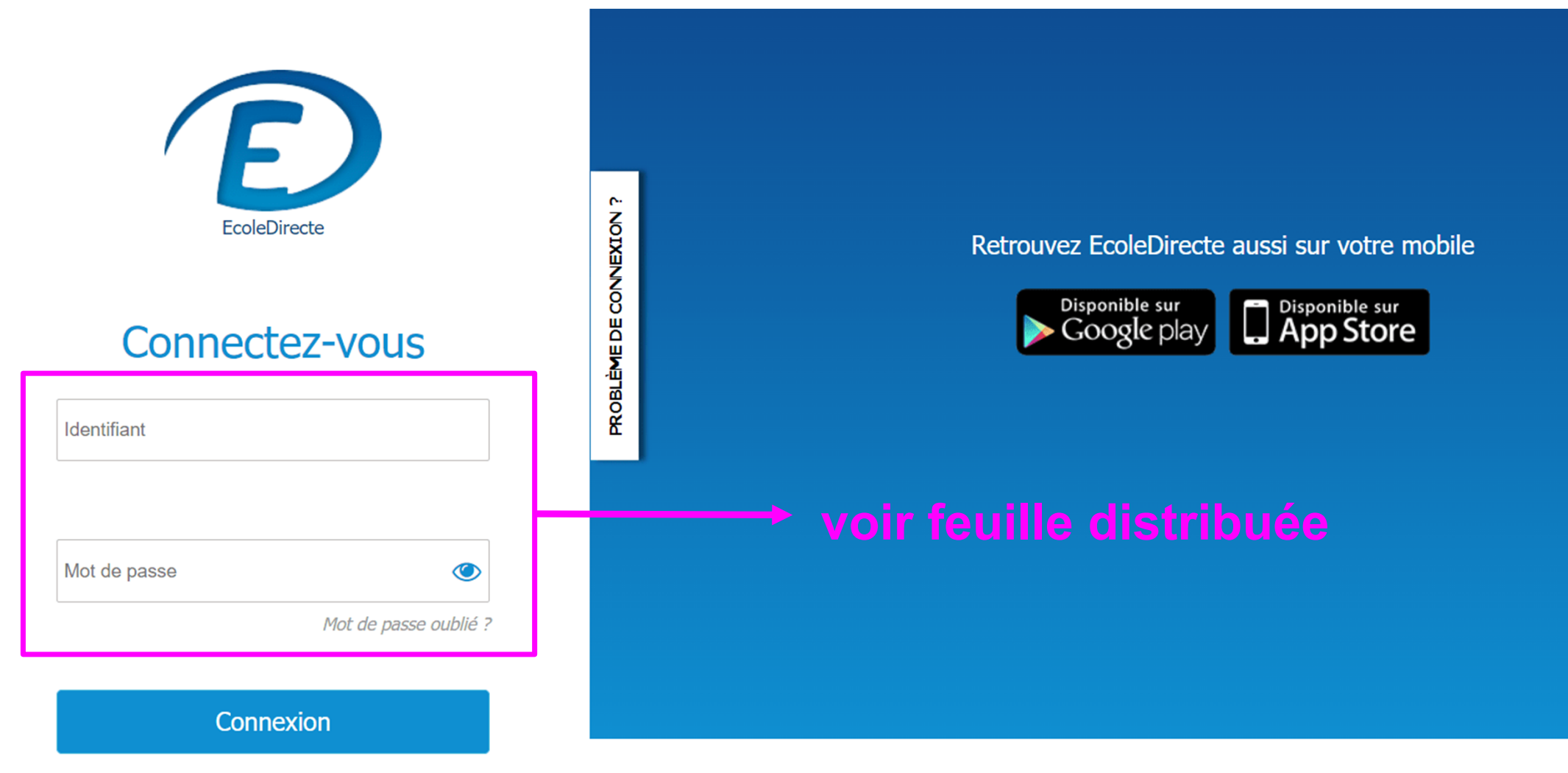

□ Se souvenir de moi

# Modification de l'identifiant : nom.prénom

# Modification du mot de passe : utiliser le même que pour gmail (le nouveau)

# PERSONNALISATION DU MOT DE PASSE

| Choisissez un nom d'utilisateur | Attention aux Maiuscules/Minuscules                           |   |               |
|---------------------------------|---------------------------------------------------------------|---|---------------|
| Choisissez un mot de passe      |                                                               | ۲ |               |
| Confirmez le mot de passe       |                                                               | ۲ |               |
| Adresse Email                   | @                                                             |   |               |
| Téléphone mobile (facultatif)   | En cas d'oubli du mot de passe En cas d'oubli du mot de passe |   | rentrer son   |
| Question secrète                | Autre                                                         |   | adresse gmail |
| Saisissez votre question *      | Quel est le nom de jeune fille de votre mère ?                |   |               |
| Réponse                         |                                                               |   |               |
|                                 | Annuler Valider                                               |   |               |

Mentions légales Contact Aide ~

# GROUPE SCOLAIRE VIALA-LACOSTE

### Informations

MON ESPACE ENSEIGNANT

 $\times$ 

▦

~

¥

<u>18</u> 20

P

۲

0

៉ះ

| SEPTEMBRE 2023                                                                                                    |
|----------------------------------------------------------------------------------------------------|
| A IA Di                                                                                                    |
| V Veus de la Pasto                                                                                                    |
| « Chers jeunes, acceptez que je vous confie mon espérance : vous devez                                                      |
| vos cœurs et dans vos mains est contenu l'avenir. À vous, Dieu confie la                                                    |
| tâche, difficile mais exaltante, de collaborer avec Lui pour édifier la<br>civilisation de l'amour. »<br>Saint Jean-Paul II |
| DATES                                                                                                    |
| DATES                                                                                                    |

14 Septembre à 9h Célébration du Lycée dans la

cour pour tous.

# 11 Sep 2023 07:00 08:00 09:00 10:00 11:00

# Emploi du temps

High Market Market Ma

iala-Lacoste

[↔

### MON ESPACE ENSEIGNANT Home Faustine LESCURE **GROUPE SCOLAIRE VIALA-LACOSTE** $\times$ Lacoste ▦ Informations \*\* Emploi du temps ¥ 11 Sep 2023 $\frac{18}{20}$ 07:00 **SEPTEMBRE 2023** 00 00 08:00 US ( 0 0 «Chers jeunes, acceptez que je vous confie mon espérance : vous devez 09:00 être ces bâtisseurs. Vous êtes les hommes et les femmes de demain ; dans vos cœurs et dans vos mains est contenu l'avenir. À vous, Dieu confie la tâche, difficile mais exaltante, de collaborer avec Lui pour édifier la civilisation de l'amour.» 10:00 Saint Jean-Paul II DATES 8 14 Septembre à 9h Célébration du Lycée dans la 11:00 ÷ cour pour tous.

[→

### 🕹 Mme Faustine LESCURE 🛛 🕞 MON ESPACE ENSEIGNANT GROUPE SCOLAIRE VIALA-LACOSTE Emploi du temps $\times$ 11 Sep 2023 – 17 Sep 2023 17 (Semaine 37) MES AGENDAS Semaine Mois Aujourd'hui ◄ Lun 11 Sep Mar 12 Sep Mer 13 Sep Jeu 14 Sep Ven 15 Sep Sam 16 Sep Dim 17 Sep Agenda général < \*\* 07:00 Mon emploi du temps < ž Mes rendez-vous < <u>18</u> 20 08:00 < 37 P Education Musicale 6ème3 < 00 00 09:00 Espace de travail CINQUIEME 4 < ۲ < Espace de travail CINQUIEME 6 0 10:00 Espace de travail CINQUIEME 7 4 • Espace de travail PREMIERE 2 < 11:00 Espace de travail PREMIERE 4 4 8 Espace de travail PREMIERE 5 < ÷ 12:00 4 Espace de travail SECONDE 4

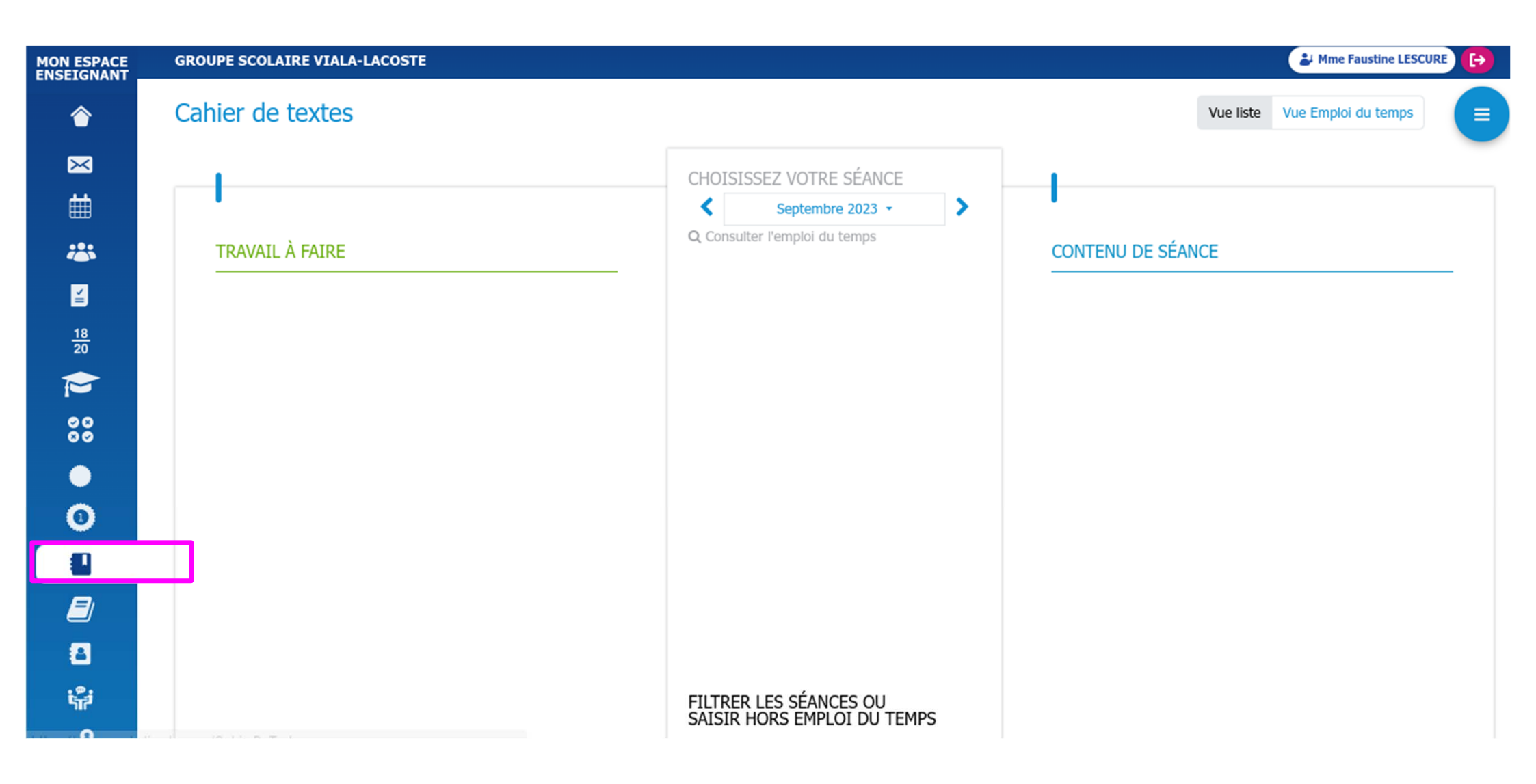

# GROUPE SCOLAIRE VIALA-LACOSTE

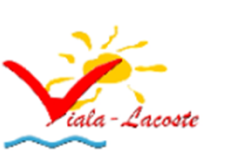

High Market Market Mark

[→

# Informations

| SEPTEMBRE 2023<br>News de la Pasto'                                      |
|--------------------------------------------------------------------------|
| « Chers jeunes, acceptez que je vous confie mon espérance : vous devez   |
| être ces bâtisseurs. Vous êtes les hommes et les femmes de demain ; dans |
| toche difficile mais exaltante de collaborer avec Lui pour édifier la    |
| civilisation de l'amour. »                                               |
| Saint Jean-Paul II                                                       |
|                                                                          |
| DATES                                                                    |
| 1/ Contombre à Ob. Célébertien du lucée dans l                           |

# Emploi du temps

|       | 11 Sep 2023 |
|-------|-------------|
| 07:00 |             |
|       |             |
| 08:00 |             |
|       |             |
| 09:00 |             |
|       |             |
| 10:00 |             |
|       |             |
| 11:00 |             |